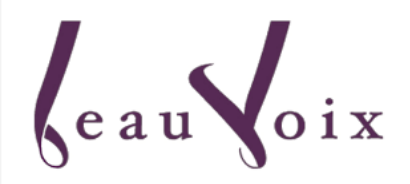

# **Online Buying Guide**

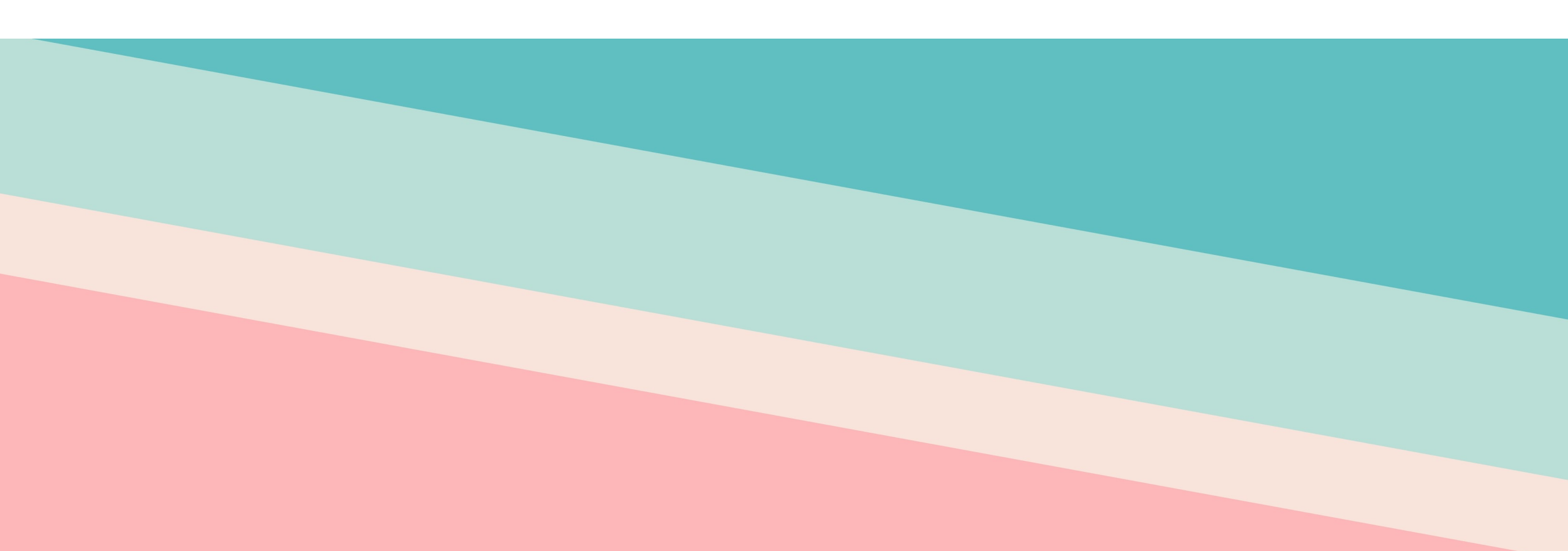

### Step 1 : Uniform Website

- 1. Search for <u>www.beauvoix.com.sg</u>
- 2. Select the Human Icon

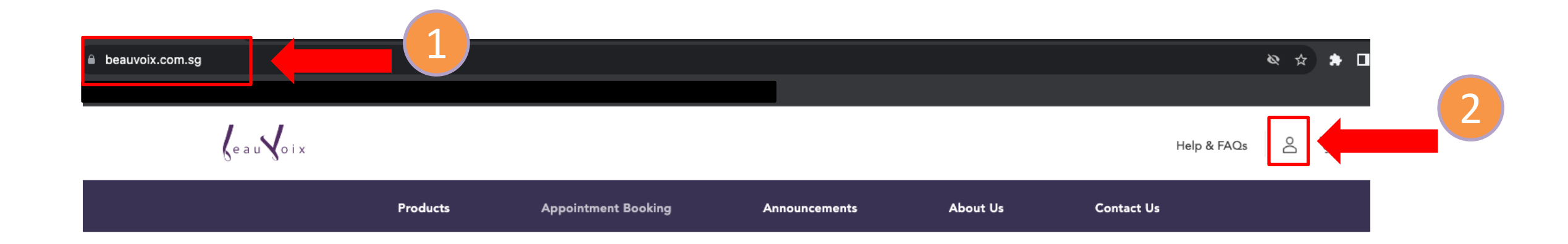

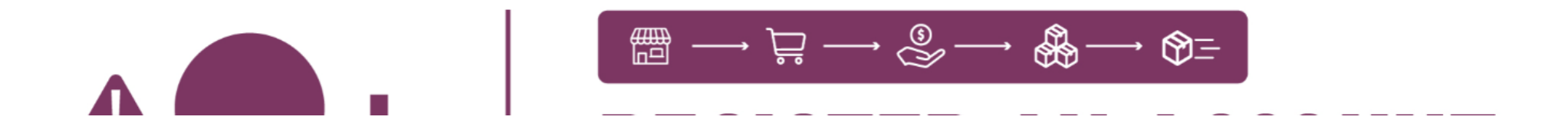

### Step 2 : Register / Login to Your Account

1. Please ensure your School and Centre is selected correctly

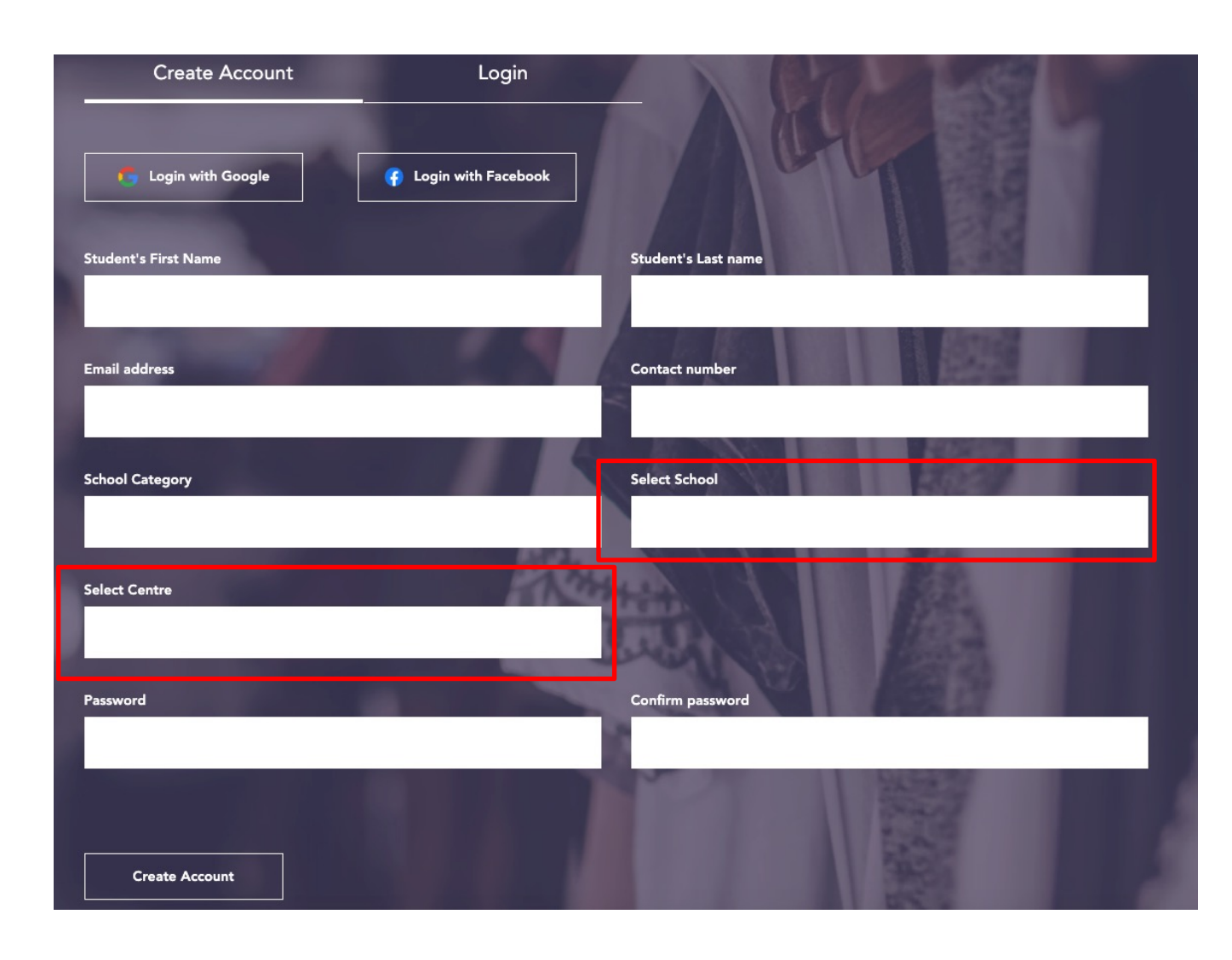

### Step 3 : Product Page – Select Your Items

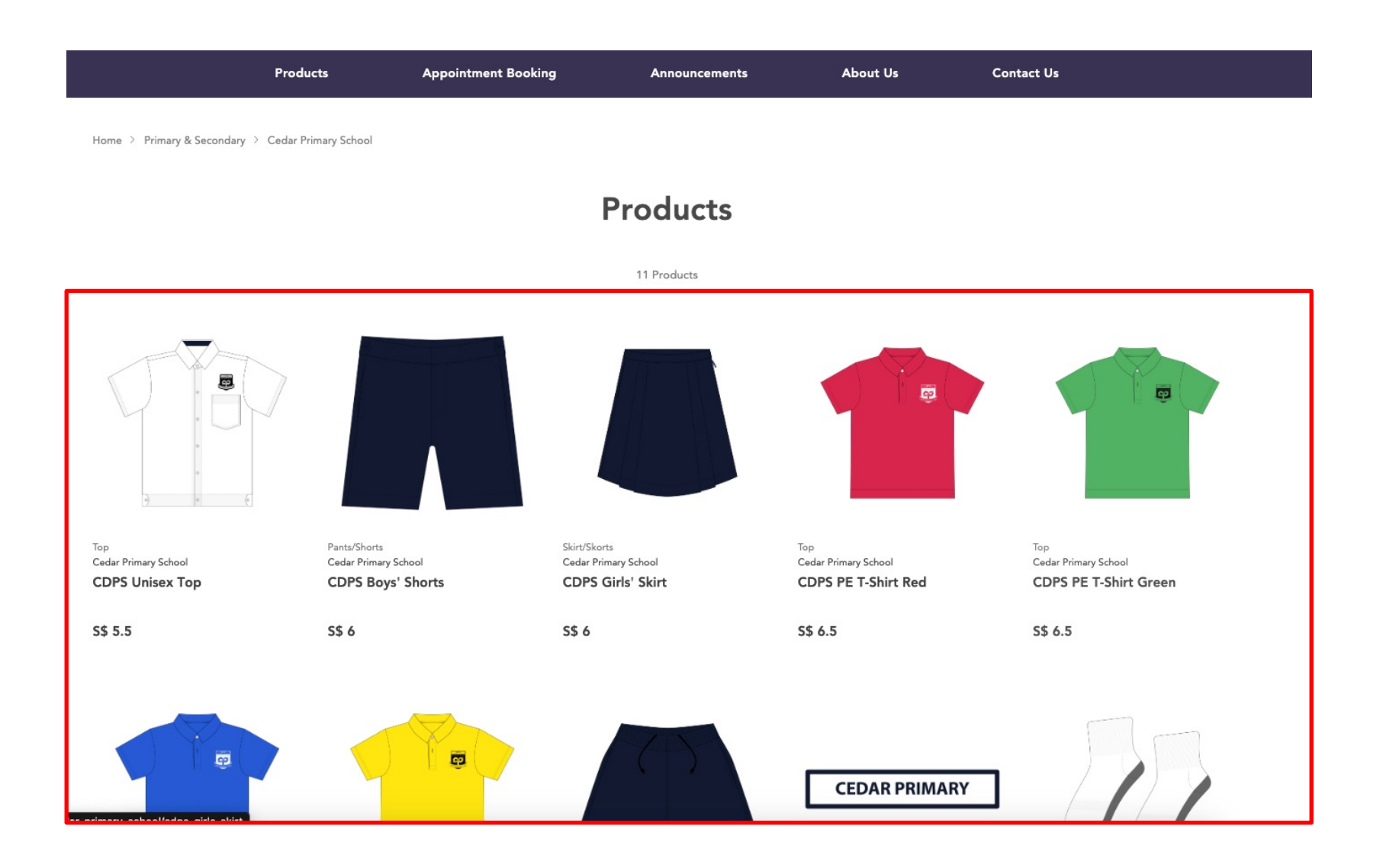

### Step 4: Ordering

- 1. Select Size & Fit for measurement details (optional)
- 2. Select your desired Size and Quantity
- 3. Select Add to Cart after selecting your size and quantity

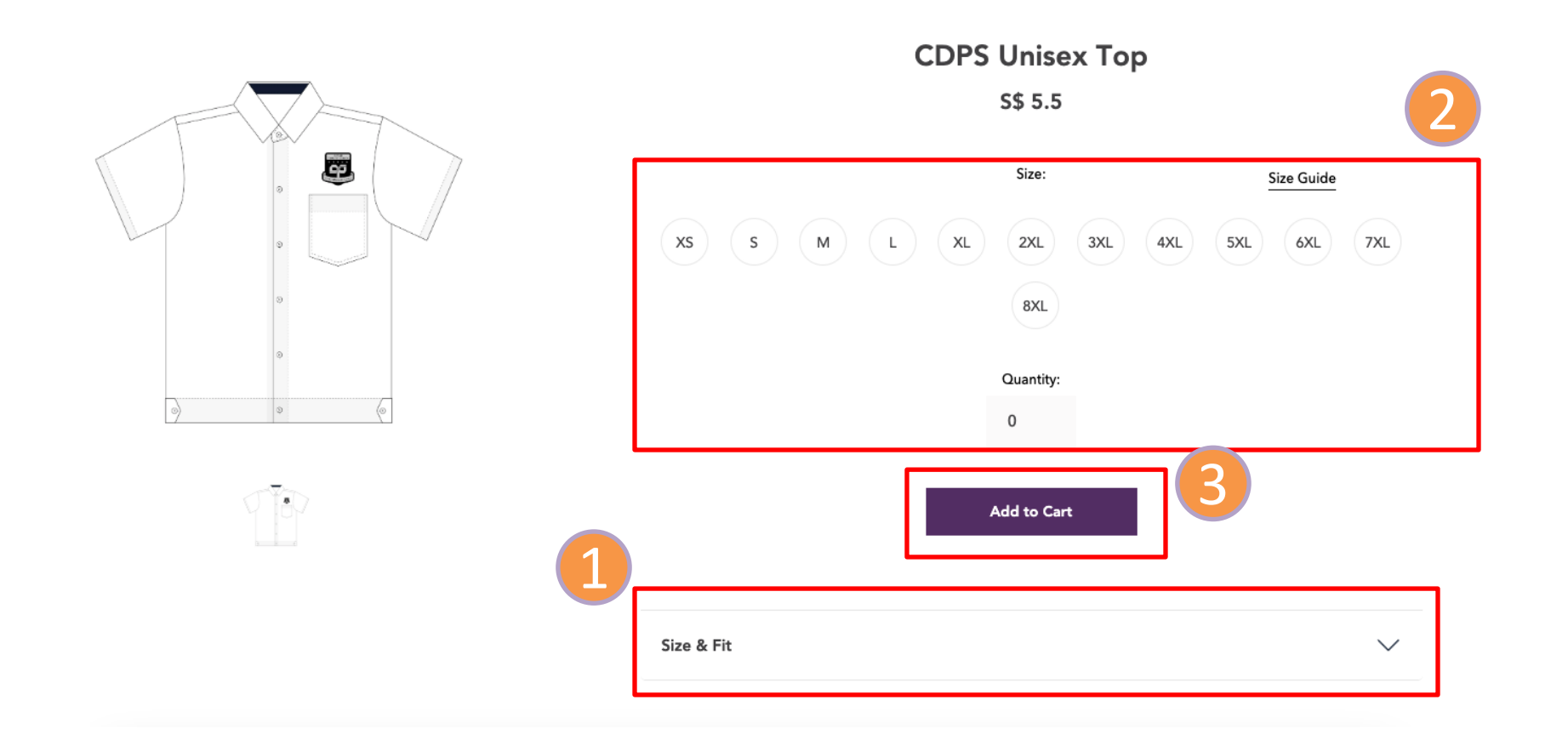

### Step 5: Check Out

- 1. Select **Shopping Cart Icon** after adding all your items
- 2. Before proceeding you may edit your products
- 3. Select Proceed to Checkout

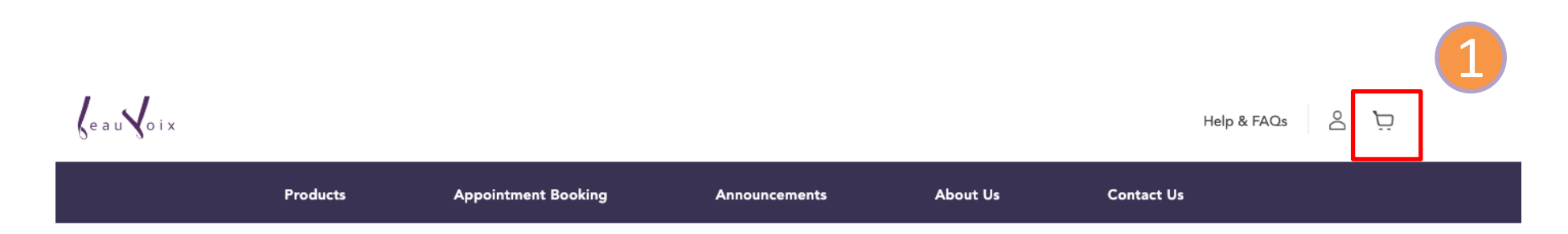

3

My Cart (2)

| Product details                           | Price     | Quantity | Subtotal  | ORDER SUMMARY                  |           |
|-------------------------------------------|-----------|----------|-----------|--------------------------------|-----------|
| CDPS Boys' Shorts<br>Cedar Primary School | S\$ 10.00 | 1        | S\$ 10.00 | Subtotal                       | S\$ 18.00 |
| 4XL                                       |           |          |           | Promo Code                     |           |
|                                           |           |          | Remove    | Enter promo code here (if any) | Apply     |
| CDPS Unisex Top<br>Cedar Primary School   | S\$ 8.00  | 1        | S\$ 8.00  | Total                          | S\$ 18.00 |
| 2XL                                       |           |          | Remove    | Proceed to Check               | out       |

### Step 6: Delivery (Select 1 Option)

### Home Delivery

# Ensure Home Delivery is selected Ensure the Address is accurate

### Checkout

#### **Delivery options**

Home delivery (S\$ 7.00)

#### Self-collect at school (S\$ 0.00)

#### Address

123 Singapore 123123

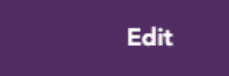

### Self-Collection at School

# 1A. Ensure Self-Collection is selected2A. Select: Location, Date and Time

#### Checkout

| Delivery options                   | ^  |
|------------------------------------|----|
| Home delivery (S\$ 7.00)           |    |
| Self-collect at school (\$\$ 0.00) |    |
| Appointment Booking                | ZA |
| Location category                  |    |
| Cedar Primary School               |    |
| Select location                    |    |
| Appointment date                   |    |
| Appointment time                   |    |
|                                    |    |

### Step 7: Select Place Order

#### ORDER SUMMARY

| Product                        | Qty   | Price     |
|--------------------------------|-------|-----------|
| CDPS Boys' Shorts - 4XL        | 1     | S\$ 10.00 |
| CDPS Unisex Top - 2XL          | 1     | S\$ 8.00  |
| Subtotal                       |       | S\$ 18.00 |
| Shipping Fee                   |       | S\$ 7.00  |
| Promo Code                     |       |           |
| Enter promo code here (if any) | Apply |           |
|                                |       |           |
| Total                          |       | S\$ 25.00 |

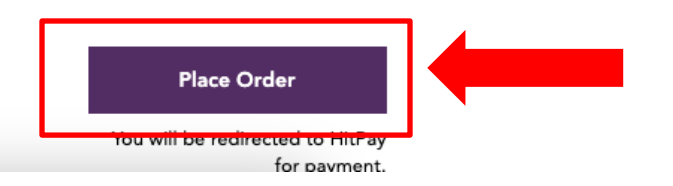

### Step 8: Select Payment mode via Paynow / Visa

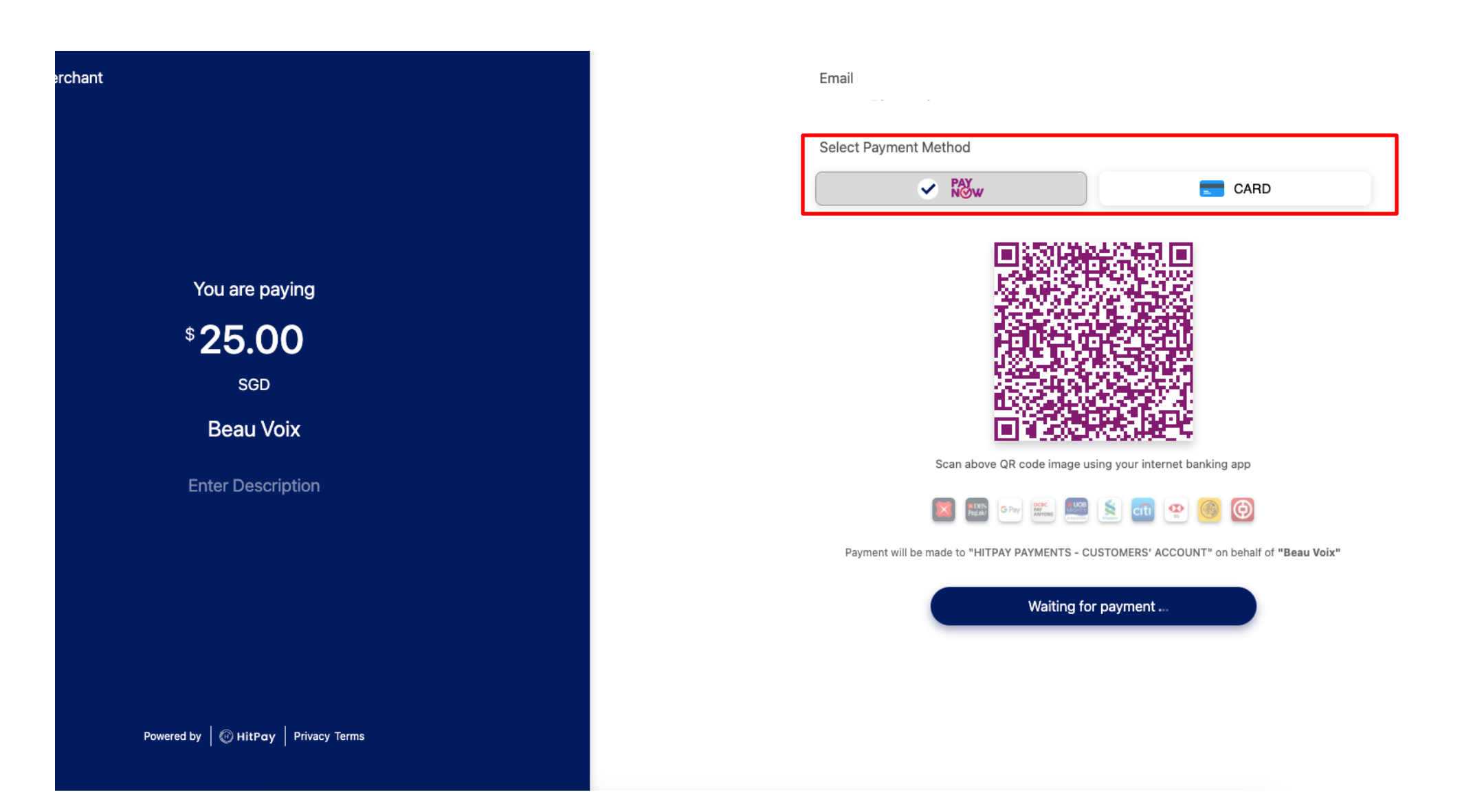

### Step 9: Confirmation Order

1. An email confirmation of your Invoice will be sent to you

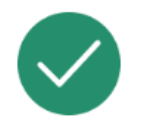

#### **Order Confirmed!**

Thank you! You have successfully placed your order. Your Order ID is #INV11876.

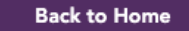

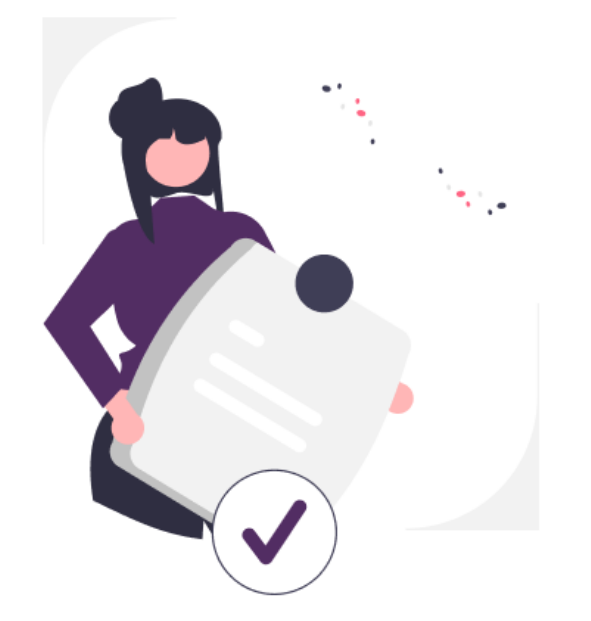